## Virtual Attendance Guide

This guide will highlight how attendance is taken from the teacher's view of Infinite Campus. If you have any questions or concerns, please log a ticket into Web Help Desk at <a href="https://webhelpdesk.washoeschools.net/">https://webhelpdesk.washoeschools.net/</a>

## TAKING ATTENDANCE FOR VIRTUAL STUDENTS:

1. Navigate to Attendance

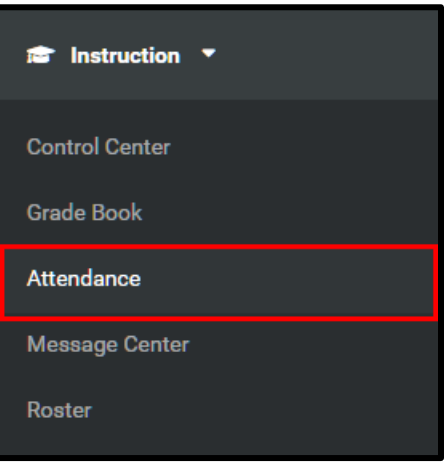

2. Teachers can modify changes to students' attendance up to 5 days back. To do this, teachers can select the date by clicking on the calendar icon as shown in the image below.

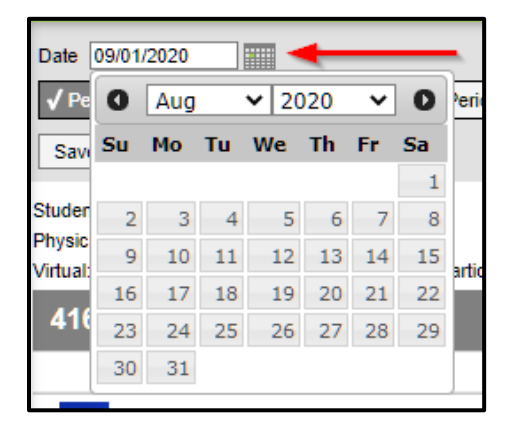

3. Teachers are unable to take attendance through a seating chart due to Virtual Learning. Teachers will have to click on the 'Attendance List' button to access attendance.

| Date 09/01/2020                                                                                                    |           |           |           |  |  |  |  |  |
|----------------------------------------------------------------------------------------------------|-----------|-----------|-----------|--|--|--|--|--|
| ✓ Period 01 ✓ Period 02 ✓ Period 03                                                                                                    | Period 04 | Period 05 | Period 06 |  |  |  |  |  |
| Save Attendance List                                                                                                    |           |           |           |  |  |  |  |  |
| 4161-4 AMER GOVT 1                                                                                                    |           |           |           |  |  |  |  |  |
| Please use the Attendance List to track virtual students' participation.                                                                                                    |           |           |           |  |  |  |  |  |
| There is not a valid seating chart for taking attendance in this period. Please use the Attendance List to take attendance.                                                                                                    |           |           |           |  |  |  |  |  |
| This issue may have occurred because:                                                                                                    |           |           |           |  |  |  |  |  |
| <ol> <li>No seating charts exist for this period. To create one, click Seating Charts and then New.</li> <li>There are no students in a section associated to this seating chart. Verify using your Roster.</li> <li>Not all sections in this period have a seating chart.</li> </ol> |           |           |           |  |  |  |  |  |

- In the attendance window, students who are attending physically will show first and virtual students second. Virtual students will have a checkbox under the participated column.
   Attendance for students who have not participated will be marked absent and will be updated at midnight.
  - a. Navigate to the 'Virtual' section
  - b. Click on the participated checkbox for students who have attended virtually that day
  - c. Click 'save'

| Date 09/01/2020                     |                               |                        |
|-------------------------------------|-------------------------------|------------------------|
| ✓ Period 01 ✓ Period 02 ✓ Period 03 | Period 04 Period 05 Period 06 | ]                      |
| Save Seating Chart                  |                               |                        |
|                                     |                               |                        |
| 4161-4 AMER GOVT 1                  |                               | 1 Virtual              |
| Students: 14                        | Participated Excuse           | Participation Comments |
|                                     |                               |                        |
| 9                                   | 2                             |                        |
| <u>.</u>                            |                               |                        |
|                                     |                               |                        |

## MODIFYING ATTENDANCE FOR VIRTUAL STUDENTS:

If a student participated after attendance has been updated, the teacher can still update the students' attendance back to 5 days in the past. Attendance for students will be updated at midnight and only AUK absences can be overridden from the teachers' side of Infinite Campus.

- a. Navigate to the 'Virtual' section
- b. Click on the participated checkbox for student who was marked AUK.

c. Click 'save'

| Date 08/31/2020                              |                   |             |                        |
|----------------------------------------------|-------------------|-------------|------------------------|
| ✓ Period 01 ✓ Period 02 ✓ Period 03 ✓ Period | od 04 🖌 Period 05 | ✓ Period 06 |                        |
| Save Seating Chart                           |                   |             |                        |
| 3                                            |                   |             |                        |
| 4161-6 AMER GOVT 1                           |                   |             | 1 Virtual              |
| Students: 12 (all sections)                  | Participated      | Excuse      | Participation Comments |
|                                              |                   |             |                        |
| <u>À</u>                                     | - 4               |             |                        |
|                                              | ¥                 |             |                        |
|                                              |                   |             |                        |
| 7                                            | L¥.               |             |                        |
| 1                                            | <b>V</b>          |             |                        |
|                                              |                   |             |                        |
| <b>B</b>                                     |                   | AUK         |                        |
|                                              |                   | AUK         |                        |